# サルでもやかう JEOL ECA-500/600 NMR 測定マニュアル ver. 3.1

- 1) Login
  - モニターを ON すると Login 画面が立ち上がるので、以下を入力する。

ID delta

PASSWORD delta

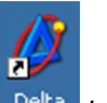

- 2)モニター左中央の delta アイコン <sup>Delta</sup> をクリックする。
- 3) Master Console ウインドウが開くので、超伝導マグネット(SCM)アイコンをクリックする。

| 🖉 Delta 💶 🔟 🔟                                                                                                    |
|----------------------------------------------------------------------------------------------------|
| File Processors Viewers Tools Analysis Acquisition                                                                                                    |
|                                                                                                    |
| Settings\delta/My<br>Documents/files/data/ksatolab/ZAK20150421-haraguchi13-14_Me<br>scc600 : INF : Post-experiment Default Initialization<br>scc600 : INF : Job 03_091 is now completed on S#432694<br>NOTICE : Upload complete for C:\Documents and<br>Sattings\delta/My |
| Documents/files/data/ksatolab/ZAK20150421-haraguchi13-14_Me<br>scc600 : INFO : Changer Ejecting Sample<br>scc600 : INFO : Disconnected at 21-APR-2015 11:21:15                                                                                                    |
|                                                                                                    |

4) Spectrometer Console ウインドウに表示される 500/600MHz の表示をクリックして反転表 示させた後、Connect をクリックするとウインドウの最下列が選択可能になり、液体ヘリウ ム残量などが表示される。

|     | Spectrometer Control    |                        |
|-----|-------------------------|------------------------|
|     | Tools Config Queue Mach | ine Options            |
| 0   | Connect Mo              | nitor Unlink Free      |
|     | No Curr                 | rent Link              |
|     | Password                | Node                   |
|     | ]                       | scc600                 |
| (1) | 172.20.1.211 - FREE -   | - ECA500               |
|     | GO STOP Pris S          | lot Job Submit Time ←Ó |
|     | Sample Expmnt Auto      | Sawth View Copy        |

5) 最下列の Sample をクリックし Sample ウインドウを表示する。 その最下列の Sample をクリ ックし Sample ウインドウを表示する。

|                | 🖉 Spectrometer Control                     |                 |
|----------------|--------------------------------------------|-----------------|
|                | Tools Config Queue Machine Options         |                 |
|                | Info Connect Monitor Unlink Free           |                 |
| 黄色に変わる         | Connect : scc600                           | No Current Link |
|                | Queue State : OWNED Selected Job : UNKNOWN |                 |
|                |                                            |                 |
| 3              |                                            |                 |
|                | CO STOP Prio Slot Joh Submit Time +6       |                 |
|                | Sample Expmint Auto Sawin View Copy        |                 |
|                | 0 🔐 O[Hz] / 21.6[dC]                       |                 |
|                | LOCK OFF 1 OFF                             |                 |
|                | Iter 0 Scns 0                              |                 |
| 液体ヘリウムと窒素の残量表示 | He 94[%] N2 77[%] RG 10                    |                 |

6) Sample ウインドウが表示されたら、④測定溶媒、⑤試料管を乗せたオートサンプラーの番号 (Slot)をそれぞれ選択入力する。

|   | 🏉 Sample: scc600                                                                          |                                                               |                                                                                                    |
|---|-------------------------------------------------------------------------------------------|---------------------------------------------------------------|----------------------------------------------------------------------------------------------------|
|   | Options                                                                                   |                                                               |                                                                                                    |
|   | Field Strength                                                                            | Helium                                                        | Nitrogen                                                                                                    |
|   | 14.09636928[T]                                                                            | 94[%]                                                         | 77[%]                                                                                                    |
|   | Sample State                                                                              | Spinner                                                       | Temperature                                                                                                    |
| 5 | 5 🗣 🛧                                                                                     |                                                               |                                                                                                    |
|   | Probe ID 2772                                                                             | Current 0[Hz]                                                 | Current 21.6[dC]                                                                                                    |
| 4 |                                                                                           | Target 15[Hz]                                                 | Target 25.0[dC]                                                                                                    |
|   | Solvent                                                                                   | Lo                                                            | ock Control                                                                                                    |
| 2 | CHLOROFORM-D<br>CYCLOHEXANE-D12<br>D2O<br>DMF-D7<br>DMSO-D6<br>HEXAFLUORO-2-PROPANOL      | Gain 14<br>Level 180<br>Phase 277 D[de                        |                                                                                                    |
|   | CHLOROFORM-D                                                                              | Offset 7.26 [ppn                                              |                                                                                                    |
|   | User Shims System                                                                         | Shims                                                         | Refresh Shims                                                                                                    |
|   |                                                                                           |                                                               |                                                                                                    |
|   |                                                                                           |                                                               |                                                                                                    |
|   | Shim Groups                                                                               |                                                               | Auto Shims                                                                                                    |
|   | [Z1 Z2 Z3 Z4 	♣] Rese                                                                     |                                                               | AUTOSHIM OFF                                                                                                    |
|   | SHIM_Z1         \$           -74.25[Hz]         -3           +5x         +10x         +5x | Z2 \$<br>0.11[Hz] \$HIM_Z3<br>19.97[Hz]<br>+10x +50x +5x +10x | \$         \$           \$         \$           \$         \$           \$         \$           \$         \$           \$         \$           \$         \$           \$         \$           \$         \$           \$         \$           \$         \$           \$         \$           \$         \$           \$         \$           \$         \$           \$         \$           \$         \$           \$         \$           \$         \$           \$         \$           \$         \$           \$         \$           \$         \$           \$         \$           \$         \$           \$         \$           \$         \$           \$         \$           \$         \$           \$         \$           \$         \$           \$         \$           \$         \$           \$         \$           \$         \$           \$         \$ |
|   | -5x -10x -50x -5x                                                                         | -10x -50x -5x -10x                                            | -50x -5x -10x -50x                                                                                                    |

7) 自動的にスピンナーが SCM 内に load(導入)され、⑥Sample State の瓶の絵に液が充たされ、
 ⑦Spinner のコマが立ち上がり、⑧回転数(Current)が増加する。

| 7, 8 🛌 | 🕑 Sample: ECA600                                                                                                    |                                                                  | _ <b>_</b> ×                                                                                                    |
|--------|----------------------------------------------------------------------------------------------------|------------------------------------------------------------------|----------------------------------------------------------------------------------------------------|
|        | Options                                                                                                    |                                                                  |                                                                                                    |
| ß      | Field Strength                                                                                                    | Helium                                                           | Nitrogen                                                                                                    |
|        | 14.0x 228[T]                                                                                                    | 78[%]                                                            | 62[%]                                                                                                    |
|        | Sample State                                                                                                    | Spinner                                                          | Temperature                                                                                                    |
|        | Probe ID 2772                                                                                                    |                                                                  | Current 24.2[dC]                                                                                                    |
|        |                                                                                                    |                                                                  |                                                                                                    |
|        | Solvent<br>CHLOROFORM-D<br>CYCLOHEXANE-D12<br>D20<br>DMF-D7<br>DMS0-D6<br>HEXAFLUOR0-2-PROPANOL<br>CHLOROFORM-D<br>User Shims<br>System 5 | Lo<br>Gain 2d<br>Level 180<br>Phase 315.0[de;<br>Offset 7.26[ppm | ck Control                                                                                                    |
|        |                                                                                                    |                                                                  |                                                                                                    |
|        |                                                                                                    |                                                                  |                                                                                                    |
|        | Shim Groups                                                                                                    |                                                                  | Auto Shims                                                                                                    |
|        | Z1 Z2 Z3 Z4                                                                                                    | t 356 Re                                                         | acall AUTOSHIM OFF                                                                                                    |
|        | SHIM_Z1         \$           -64.74[Hz]         -3           +5x         +10x           -5x         -10x                                  | Z2                                                               | \$         SHIM_Z4         \$           21 85[Hz]         \$         \$           +50x         -5x         +10x         +50x           -50x         -5x         -10x         -50x |

8) コマが立ち上がったら、必ず初めに⑨測定溶媒における標準測定条件を、次のようにして読み 込む。System Shimを押し、次いで**左の** FloppyDisk クを押す。この時、確認のメッセージが 表示されるが、もちろん OK を選択する。

| Are you sure you want to<br>Load New System Shims? | Probe ID 2772<br>Slot 6 Target                                                                     | t 16[Hz]<br>Current 24.2[dC]<br>Target 92.0[dC]             |
|----------------------------------------------------|----------------------------------------------------------------------------------------------------|-------------------------------------------------------------|
| OK Cancel                                          | Solvent<br>CHLOROFORMED<br>CYCLOHEXANE-D12<br>D20<br>DMF-D7<br>DMS0-D6<br>HEXAFLUORO-2-PROPANOL-D2 | Lock Control<br>Gain 26 26 26 26 26 26 26 26 26 26 26 26 26 |
|                                                    | CHLOROFORM-D User Shims System Shims Shim Groups                                                   | Offset 7.26[ppm] OFF<br>Refresh Shims                       |

重要です!必ず行ってください。

| 9) 分解能調整を行うた<br>の絵) をクリックす           | :め、⑪ <mark>グラジエ</mark><br>する。(2 分 30 種 | ントシム&こ<br>少くらい待つ | <u>オートロ</u><br>)) | <u>]ック</u> (Auto カ                                                                                                  | ギマークの                                                                                        | 下のグリー                                    |
|--------------------------------------|----------------------------------------|------------------|-------------------|----------------------------------------------------------------------------------------------------|----------------------------------------------------------------------------------------------|------------------------------------------|
| Sample: ECA600                       |                                        |                  |                   |                                                                                                    |                                                                                              |                                          |
| Сорнонз                              | 77.1                                   |                  |                   |                                                                                                    |                                                                                              |                                          |
| Field Strength                       | непим                                  | INITrogen        |                   |                                                                                                    |                                                                                              |                                          |
| 14.09636928[T]                       | 78[%]                                  | 62[%]            |                   |                                                                                                    |                                                                                              |                                          |
| Sample State                         | Spinner                                | Temperature      |                   |                                                                                                    |                                                                                              |                                          |
| 4 🕂 🔶 🗇                              |                                        |                  |                   |                                                                                                    |                                                                                              |                                          |
| Probe ID 2772 Current                | 16[Hz] Curren                          | at 24.2[dC]      |                   |                                                                                                    | (II)                                                                                         |                                          |
| Slot 6 Target                        | 15[Hz] Target                          |                  |                   |                                                                                                    |                                                                                              |                                          |
| Solvent                              | Lock Contr                             | rol              |                   |                                                                                                    |                                                                                              | (12)                                     |
| CHLOROFORM-D<br>CYCLOHEXANE D12      | Gain <b>4</b> 26                       | 8 2 3            |                   |                                                                                                    |                                                                                              | Ĭ                                        |
|                                      | Level                                  |                  |                   |                                                                                                    |                                                                                              |                                          |
| DMSO-D6                              |                                        |                  |                   |                                                                                                    | -r                                                                                           |                                          |
| HEXAFLUORO-2-PROPANOL-D2             | Phase 315.0[deg                        |                  |                   | Solvent<br>CHLOROFORM-D                                                                                             | Gain d 14                                                                                    | ck Control                               |
| CHLOROFORM-D                         | Offset 7.26[ppm]                       | OFF              |                   | CYCLOHEXANE-D12<br>D20<br>DME D7                                                                                    | Level                                                                                        |                                          |
| User Shims System Shims              |                                        | Refresh Shims    |                   | DMF-D7<br>DMSO-D6<br>HEXAFLUORO-2-PROPANOL-1                                                                        | Phase 315.0[de;                                                                              |                                          |
|                                      |                                        |                  |                   | CHLOROFORM-D                                                                                                    | Offse 7.26 ppm                                                                               |                                          |
|                                      |                                        | <u> </u>         | 5/                | User Shims System                                                                                                   |                                                                                              | Refresh Shims                            |
|                                      |                                        |                  |                   |                                                                                                    |                                                                                              |                                          |
| Shim Groups                          | 356 Recall (                           | Auto Shims       | '                 |                                                                                                    |                                                                                              |                                          |
|                                      |                                        | AUTUSHIM OFF 🛊   |                   | Shim Groups                                                                                                    |                                                                                              | Auto Shims                               |
| SHIM_Z1 \$ SHIM_Z2                   | ♦ SHIM_Z3 ♦                            | SHIM_Z4          |                   | Z1 Z2 Z3 Z4                                                                                                    | 556 Re                                                                                       | AUTOSHIM OFF                             |
| -64.74[Hz] -32.15[Hz]                | 26.37[Hz]                              | 21.85[Hz]        |                   | SHIM_Z1                                                                                                    | \$ SHIM_Z3                                                                                   | \$ SHIM_Z4 \$                            |
| +5x $+10x$ $+50x$ $+5x$ $+10x$ $+6x$ | 50x +5x +10x +50x                      | +5x +10x +50x    |                   | -57.28[Hz] -26.6                                                                                                    | 2[Hz] 29.42[Hz]                                                                              | 25.69[Hz]                                |
| -5x -10x -50x -5x -10x -5            | i0x -5x -10x -50x                      | -5x -10x -50x    |                   | +5x         +10x         +50x         +5x         +1           -5x         -10x         -50x         -5x         -1 | 10x         +50x         +5x         +10x           0x         -50x         -5x         -10x | +50x +5x +10x +50x<br>-50x -5x -10x -50x |

※Spectrometer Consol ウインドウには このように Job が送られたことが表示される。

| <br>Queue             | St | ate : OWNED                               | Selected Job : UNKN                     | OWN |
|-----------------------|----|-------------------------------------------|-----------------------------------------|-----|
| 03_355<br>000:01<br>Н | *  | delta<br>S#405716<br>gradient<br>6-JUN-20 | 32<br>shimming homospoil<br>16 23:00:09 | 6   |

- 10) NMR 信号がロックされると⑪バーレベルが大きくなり、⑫LOCK ON と IDLE が<mark>赤</mark>から<mark>緑</mark>に 変わる。
- 11) 測定溶媒が重クロロホルムの場合、Shim 値約600前後, Gain 15(14)であることを確認 する。また必要に応じ、Shim 値がさらに大きくなるように SHIM Z1 と Z2 を±5x ボタンで 微調整を行う。

※できる限り大きな Shim 値の方が良い。

※Shim の変化には時間差を伴い、Z3,Z4 はさわらない。

※試料溶液(重水素化溶媒)が同種で、試料液高 40-42mm であり、かつ試料濃度(数 mmol/L 程度) が適切であるならば、シム調整は所定時間内で終わる。

※試料溶液の高さは、非常に重要です。測定ゲージで確認してから行うが35mm以下または50mm である場合、データの質は保証できない。 12) 測定条件の設定を次のように行う。 Spectrometer Consol ウインドウの<sup>③</sup>Expmnt をクリックしてウィンドウを開く。

| Spectrometer Control                                                                                                    |                                                                                                    |
|----------------------------------------------------------------------------------------------------|----------------------------------------------------------------------------------------------------|
| Tools Config Queue Machine Options                                                                                                    |                                                                                                    |
| Info Connect Monitor Unlink Free                                                                                                    |                                                                                                    |
| Connect : ECA600                                                                                                    |                                                                                                    |
| Queue State : OWNED Selected Job : UNKNOWN                                                                                                    | <b>(4)</b>                                                                                                    |
| 13         13         13         13         14         15         16         17         17         17         17         17         17         17         17         17         17         17         17         17         17         17         17         17         17         17         17         17         17         17         17         17         17         17         17         17         17         17         17         17         17         17         17         17         17         17         17         17         17         17         17         17         17         17         17 | Open Experiment         Path:       C: Decuments and Settings'delta/My Documents/d         Format:       Image: Comparison of the state of the state of |

13) Open Experiment ウインドウが表示されるので、中央のウインドウより目的の測定法 (Proton.ex2 あるいは Carbon.ex2) を選択し Ok をクリックする。 ファイル; <sup>1</sup>H: Proton.ex2 、 <sup>13</sup>C: Carbon.ex2

#### «<sup>1</sup>H NMR»

- 14) Experiment Tool ウインドウが表示される。 (4 or 5 つのシートで構成されている)
- 15-1) **Header**(第1シート)
- 【1】 filename:研究室のフォルダー(ディレクトリ)名/データファイル名を記入 例1)ksatolab/ZAK20160809-tanaka-088\_oxidation-1
- 【2】 sample ID: 記入不要
- 【3】 comment: サンプル番号等を記入
- 【4】 slot:番号入力(0 ± でも良い)
- 【5】**auto gain**:必ずチェック (測定感度の自動設定)
- (6) force tune : 前測定者と溶媒が 異なっているときはチェック (自動チューニング)
   (7) save abort : 必ずチェック
- 【/】 **Save abort**: 必すチェック (測定中止時でもデータ保存)
- 【8】automatic: さわらない

| 💋 Experiment Tool: I | Proton.ex2                                      |
|----------------------|-------------------------------------------------|
| File Tools View      | Options                                         |
|                      | Add 😰 🔡 🛃                                       |
| Header Ins           | trument Acquisition Pulse Favorites             |
| filename             | [1] Browse                                      |
| sample_id            |                                                 |
| comment              | [3]                                             |
| process              | interactive_global 'std_proton_autophase.list'] |
| auto_gain            | Ø                                               |
| force_tune           | □ [5,6,7]                                       |
| save_aborted         | Ø                                               |
| automatic            | 0                                               |
| slot                 |                                                 |
| scc600 Total C       | ollection Time: 00:01:52                        |

# 15-2) **Instrument**(第 2 シート)

【1】 solvent:溶媒名の確認・選択

| 🔗 Experime    | nt Tool: Proton.ex2                                         |
|---------------|-------------------------------------------------------------|
| File Tools    | View Options                                                |
|               | Co to the Acquisition Page                                  |
| Header        | Instrument Acquisition Pulse Favorites                      |
| solvent       | CHLOROFORM-D<br>CYCLOHEXANE-D12<br>D20<br>DMF-D7<br>DMSO-D6 |
| recvr_gain    | <u>50</u>                                                   |
| <b>scc600</b> | Total Collection Time: 00:01:52                             |

## 15-3) Acquisition(第3シート) 【1] scans:測定回数(通常16、低試料濃度64)

| 💋 Experiment Tool: I | Proton.ex2                  |
|----------------------|-----------------------------|
| File Tools View      | Options                     |
|                      | Add Submit                  |
| Header Ins           | Acquisition Pulse Favorites |
| x_domain             | Proton 🔶                    |
| x_offset             | [5[ppm]                     |
| x_sweep              | [15[ppm]                    |
| x_points             |                             |
| scans                |                             |
| x_prescans           |                             |
| mod_return           |                             |
| x_acq_time           | 1.81992[s]                  |
| x_resolution         | 0.54947[Hz]                 |
| ECA600 Total C       | Collection Time: 00:01:52   |

## 15-4) **Pulse**(第4シート)

【1】 dante\_presat: 基本さわらない (重水/重メタノールの時使うことがある)

| 💋 Experiment Tool: F                          | Proton.ex2              |  |
|-----------------------------------------------|-------------------------|--|
| File Tools View Options                       |                         |  |
| Co to the Pulse Page                          |                         |  |
| Header Instrument Acquisition Pulse Favorites |                         |  |
| x_angle                                       | 45[deg]                 |  |
| x_90_width                                    | 7.5[us] x90]            |  |
| x_atn                                         | 2.8[dB]                 |  |
| x_pulse                                       | 3.75[us]                |  |
| relaxation_delay                              | 5[9]                    |  |
| repetition_time                               | 6.81992[s]              |  |
| dante_presat                                  | 0                       |  |
| presat_time                                   | 5[s] [relaxation_delay] |  |
| dante_pulse                                   | 2[us]                   |  |
| ECA600 Total Collection Time: 00:01:52        |                         |  |

| 15-4) <b>Favorites</b> (第5シート)<br>さわるところがない<br>500 MHz では、表示されない。 | File Tool: Proton.ex2                                                                                                    |
|-------------------------------------------------------------------|----------------------------------------------------------------------------------------------------|
|                                                                   | ECA600 Total Collection Time: 00:01:52                                                                                                    |
| 16) Header シートに戻り、<br>Submit<br>で測定を開始する。                         | Experiment Tool: Proton.ex2         File Tools View Options         File Tools View Options         Image: Second Second Sec |
| ※測定に要する時間                                                         | automatic<br>slot 0<br>ECAB: Total Collection Time: 00:01:52                                                                                                    |
| 17) 測定して良いか?しつこく聞いてくるが<br>もちろん GO                                 | Sec600<br>Sample S#407117<br>required for job 03_358                                                                                                    |

18) 測定が開始されると Spectrometer Consol ウインドウに表示される。

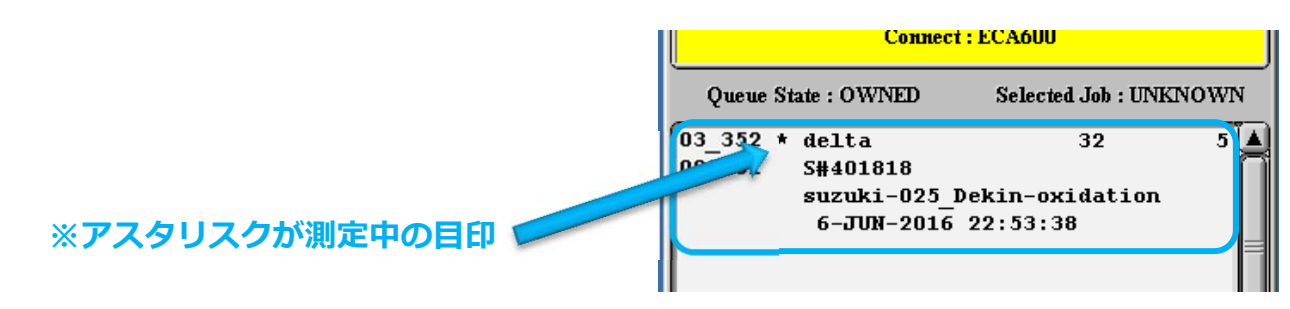

※測定が開始される前に Lock が外れる場合は、測定溶媒が誤っていることが原因。

※測定の中断は Spectrometer Consol ウインドウで測定中の Job をクリックして反転させ、STOP ボタンをクリックする。

19) 測定終了あるいは中断すると FID 信号とスペクトルが表示されるので、データを確認する。

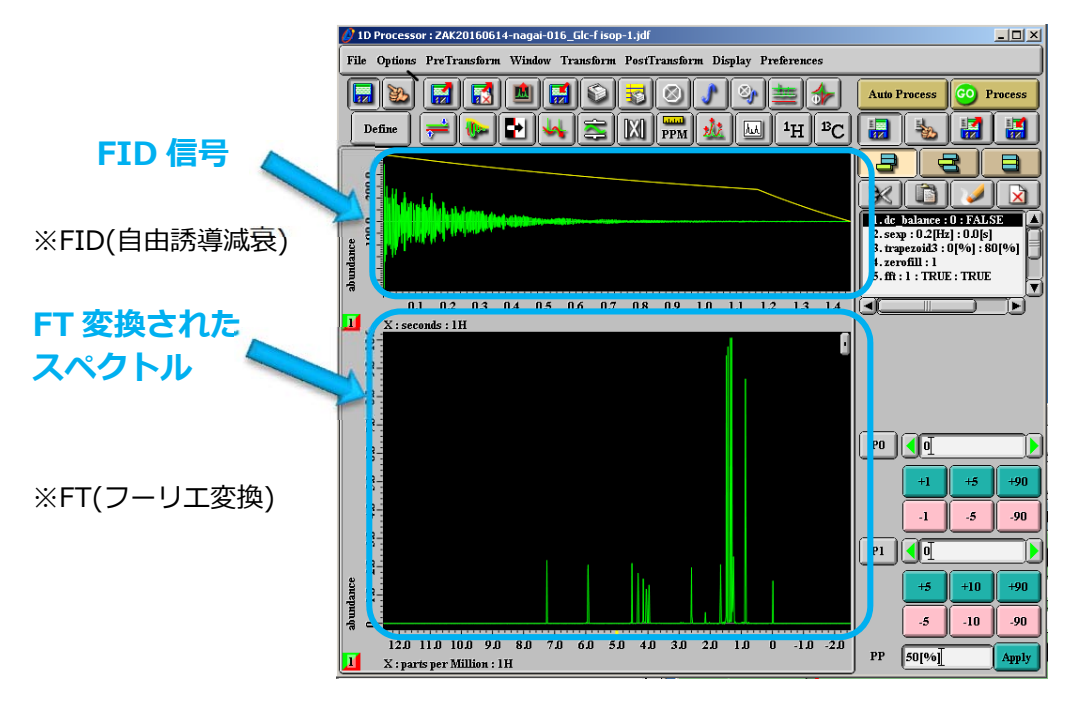

- 20) 試料管の交換は、slot に 0 (ゼロ) を入力すると測定した試料管が排出される。次の試料に 交換する場合は、オートサンプラー上その番号を入力すると自動的に排出と再装填が行なわれ るので再装填した後、6) からの手順を同様に行なう。
- 21) 起動時とは逆に表示された各ウインドウを消してゆく。 (ウインドウの右上の×をクリック)

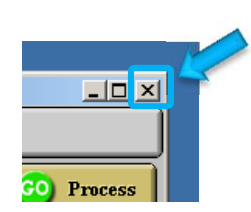

Cancel

- 22) Spectrometer Consol ウインドウは、 Unlink あるいは Free ボタンをクリックしてから、 ウインドウを閉じる。(どちらでも OK!)
- 23) 最後に Master Console ウインドウを消す。 この時 Sure?と表示されるが気にしない。 OKを押して、パスワード入力画面まで戻し、 液晶モニターの電源スイッチを切り終了。

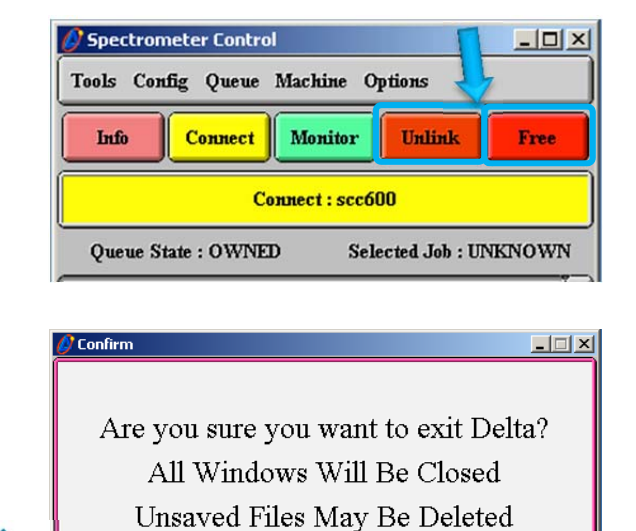

OK

«<sup>13</sup>C NMR»

- 14) Experiment Tool ウインドウが表示される。
   (4 or 5 つのシートで構成されている)
- 15-1) **Header**(第1シート)
- 【1】 filename:研究室のフォルダー(ディレクトリ)名/データファイル名を記入 例1)ksatolab/ZAK20160809-tanaka-088\_oxidation-13C
- 【2】 sample ID: 記入不要
- 【3】 comment: サンプル番号等を記入
- 【4】 sn ratio: shignal/noise 比(通常0)
- 【5】**auto gain**: 必ずチェック (測定感度の自動設定)
- 【6】force tune: 前測定者と溶媒が 異なっているときはチェック (自動チューニング)
   【7】save abort: 必ずチェック
  - (測定中止時でもデータ保存)
- 【8】automatic: さわらない
- 15-2) **Instrument**(第2シート)

【1】**solvent**:溶媒名の確認・選択 (<sup>1</sup>H NMR と同じ)

15-3) Acquisition(第3シート) 【1】 scans:測定回数 (通常 500、23分) (低試料濃度 >1000、40分以上)

(但し、途中で測定を止めることができるので、 view 画面で確認して測定。)

| 🖉 Experiment Tool: Carbon.ex2                 |                                                |         |
|-----------------------------------------------|------------------------------------------------|---------|
| File Tools View Options                       |                                                |         |
| Le la la la la la la la la la la la la la     |                                                |         |
| Header Instrument Acquisition Pulse Favorites |                                                |         |
| filename                                      | [1]                                            | rowse 🛔 |
| sample_id                                     |                                                |         |
| comment                                       | [3]                                            |         |
| process                                       | nteractive_global 'std_carbon_autophase.list'] | Edit    |
| sn_ratio                                      | <u>[]</u> [4]                                  |         |
| auto_gain                                     | Ø                                              |         |
| force_tune                                    | 0[5678]                                        |         |
| save_aborted                                  | <b>V V</b>                                     | J       |
| automatic                                     |                                                |         |
| ECA600 Total Collection Time: 00:22:40        |                                                |         |

| 💋 Experiment Tool:                                                                                                    | Carbon.ex2                                                  | × |  |
|----------------------------------------------------------------------------------------------------|-------------------------------------------------------------|---|--|
| File Tools View Options                                                                                                    |                                                             |   |  |
| Le De Le De |                                                             |   |  |
| Header                                                                                                    | strument Acquisition Puise Favorites                        |   |  |
| solvent                                                                                                    | CHLOROFORMAD<br>CYCLOHEXANE-D12<br>D20<br>DMF-D7<br>DMS0-D6 |   |  |
| recvr <u>g</u> ain                                                                                                    | 50                                                          |   |  |

| 🖉 Experiment Tool: Carbon.ex2                 |             |  |
|-----------------------------------------------|-------------|--|
| File Tools View Options                       |             |  |
| Co to the Instrument Page Submit              |             |  |
| Header Instrument Acquisition Pulse Favorites |             |  |
| x_domain                                      | Carbon13 🔶  |  |
| x_offset                                      | [100[ppm]]  |  |
| x_sweep                                       | [250[ppm]]  |  |
| x_points                                      | 32768       |  |
| scans                                         | 500         |  |
| x_prescans                                    |             |  |
| mod_return                                    |             |  |
| x_acq_time                                    | 0.86852[s]  |  |
| x_resolution                                  | 1.15138[Hz] |  |
| ECA600 Total Collection Time: 00:22:40        |             |  |

### 15-4) **Pulse**(第4シート)

【1】 relaxation\_delay : 基本さわらない (特異なカルボニル炭素の測定など)

| 🙆 Experiment Tool: C                   | arbon.ex2                           |  |
|----------------------------------------|-------------------------------------|--|
| File Tools View Options                |                                     |  |
|                                        | Submit                              |  |
| Header Ins                             | trument Acquisition Pulse Favorites |  |
| x_angle                                | 30[deg]                             |  |
| x_90_width                             | 11.8[us] x90]                       |  |
| x_pulse                                | 3.93333[us]                         |  |
| x_atn                                  | 53[dB]                              |  |
| relaxation_delay                       | 2[5]                                |  |
| repetition_time                        | 2.86852[s]                          |  |
| ное                                    | ø                                   |  |
| irr_atn_noe                            | 22.054[dB] irratn_lo]               |  |
| noe_time                               | 2[s] relaxation_delay               |  |
| decoupling                             | ø                                   |  |
| irr_atn_dec                            | 22.054[dB]                          |  |
| irr_domain                             | Proton 🔶                            |  |
| irr_pwidth                             | 76[us] [irr90_hi]                   |  |
| irr_offset                             | [5[ppm]                             |  |
| irr_noise                              | WALTZ                               |  |
| ECA600 Total Collection Time: 00:22:40 |                                     |  |
|                                        |                                     |  |

- 15-4) Favorites (第 5 シート) さわるところがない 500 MHz では、表示されない。
- File Tools View Options
- 16)\_Header シートに戻り、 Experiment Tool: Carbon.ex2 \_ 🗆 🗡 Submit で測定を開始する。 File Tools View Options 🐌 🔜 🛃 🛃 🎇 🎽 Add 📝 Submit Header Instrument Acquisition Pulse Favorites Browse filename sample\_id comment Edit process nteractive\_global 'std\_carbon\_autophase.list': sn\_ratio Ø auto\_gain Ο force\_tune save\_aborted Ø ※測定に要する時間 matic ECA600 Total Collection Time: 00:22:40

17) <sup>1</sup>H NMR と同様。